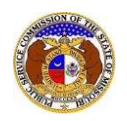

## To view staff workpapers:

NOTE: Users must have a 'Professional Account', linked to the company, and be a certified party to the case.

- 1) Navigate to EFIS.
- 2) Click the Log In link located in the *Header Links* in the upper, right-hand corner.

MISSOURI PUBLIC SERVICE COMMISSION ELECTRONIC FILING AND INFORMATION SYSTEM ♣+ Register → Log in → PSC Log in Help Directory

- 3) In the **Email Address** field, input the user's email address registered with their user account.
- 4) In the **Password** field, input the user's password.
- 5) Click the **Log In** button.

| Login         |                                                  | e Help |
|---------------|--------------------------------------------------|--------|
| Email Address |                                                  |        |
| Password      |                                                  | Ø      |
|               | Log in                                           |        |
|               | Forgot your password?<br>Register as a new user? |        |

6) Select the 'Case e-Filings & Search' tab.

| Company & User<br>Management + | Case<br>e-Filings & Se | earch - | Utility Compliance<br>e-Filings & Search 🝷 | Consumer Resources * | Reports & Misc. Resources - |
|--------------------------------|------------------------|---------|--------------------------------------------|----------------------|-----------------------------|
|                                |                        |         |                                            |                      |                             |

7) Select the 'Existing Case e-Filing & Search' link.

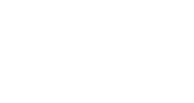

## Workpapers Search

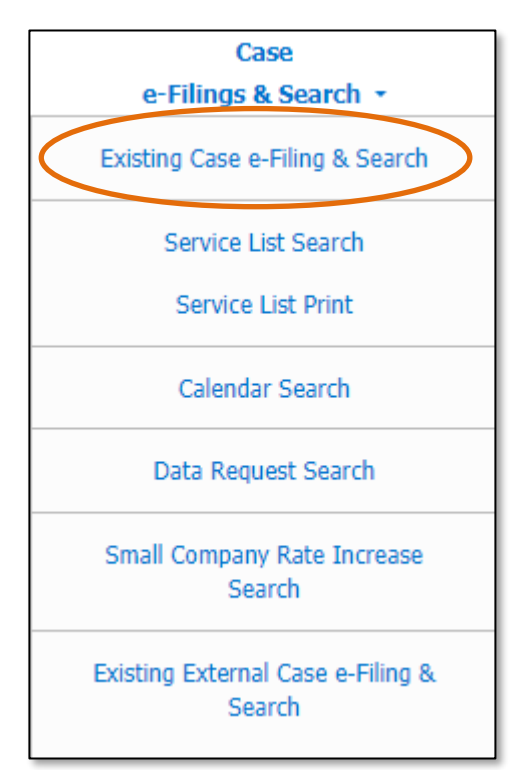

- 8) In the **Case No.** field, input and select the applicable case number.
- 9) Select the **Search** button; or click the **Clear** button to clear all fields and start over.

|                   |   | Existing C                                                                                       | Jase e-Filing & Search                                     |   |                                      |     |
|-------------------|---|--------------------------------------------------------------------------------------------------|------------------------------------------------------------|---|--------------------------------------|-----|
| Search Criteria 🕶 |   |                                                                                                  |                                                            |   | <del>0</del> H                       | elp |
|                   |   | "Parent" and "Doing Business As" co                                                              | mpanies will also be included when searching on a company. |   |                                      |     |
| Date Filed        |   | Case No.                                                                                         | Related Submission No.                                     |   | Status                               |     |
|                   |   | XX-2000-1234                                                                                     | XX-2000-0000                                               |   | (Select)                             | ~   |
|                   |   |                                                                                                  |                                                            |   | Include only open or reopened cases: |     |
| Utility Type      |   | Company                                                                                          | Type of Case                                               |   | Type of Filing                       |     |
| (Select)          | ~ | Begin typing for suggestions                                                                     | (Select)                                                   | ~ | (Select)                             | ~   |
|                   |   | Include companies closed in EFIS:<br>Search on single company:<br>Search Subject Companies only: |                                                            |   |                                      |     |
| Title of Filing   |   |                                                                                                  |                                                            |   |                                      |     |
|                   |   | In                                                                                               | dividual Filing Search 🗆                                   |   |                                      |     |
|                   |   | ٤                                                                                                | Clear                                                      |   |                                      |     |

a a Filing & Caarak

## 10) Click on the **Workpapers** button located at the top of the *Docket Sheet* page.

| Docket Sheet | 🖨 Print | Subscribe Now | Service List | Oalendar | Oconsumer Comments (197) | Data Requests | • Workpapers |
|--------------|---------|---------------|--------------|----------|--------------------------|---------------|--------------|
| ER-2022-0129 |         |               |              |          |                          |               | <b>Help</b>  |

- 11) A list of case workpapers will be displayed on the *Case Workpapers* page.
- 12) To download all workpapers for the accordion and/or folder, click the **Download ZIP of folder contents** button in the according the user wishes to download.
- 13) To view any workpapers, select the accordion for the folder the user wishes to view.

Г

٦.

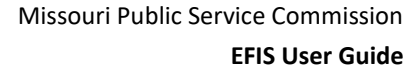

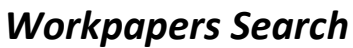

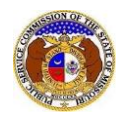

| Case Workpapers<br>ER-2022-0129 | ← Full Docket | 🖨 Print            | 🛿 Help   |
|---------------------------------|---------------|--------------------|----------|
| ER-2022-0129 -                  | Downlo        | ad ZIP of folder o | contents |

## 14) To view the document, select the any document link listed.

| ER-2022-0129 🔻            |  |
|---------------------------|--|
| another test.txt Test.txt |  |
|                           |  |

For additional assistance, please contact the Data Center at (573) 751-7496 or <u>dcsupport@psc.mo.gov</u>.